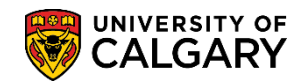

**SA** – Processing Applications

**Description** – The following lesson simulates what the student will see after they have:

- 1. Submitted an Online Web Application for Admission to the University of Calgary
- 2. Created an eID and password for accessing the MyUofC Portal
- 3. They have been sent an emplid (student id #).

Once these three steps have been completed, they can log into the MyUofC Portal and their Student Centre and complete the requirements for admission to the University of Calgary. This lesson includes the steps required to upload any supporting documents (e.g. unofficial transcript, statement of intent, etc.).

1. After navigating to MyUofC Portal at: my.ucalgary.ca they will see a login screen where they can enter their user name and the password they created at the time of application submission. Click the **Sign In** button.

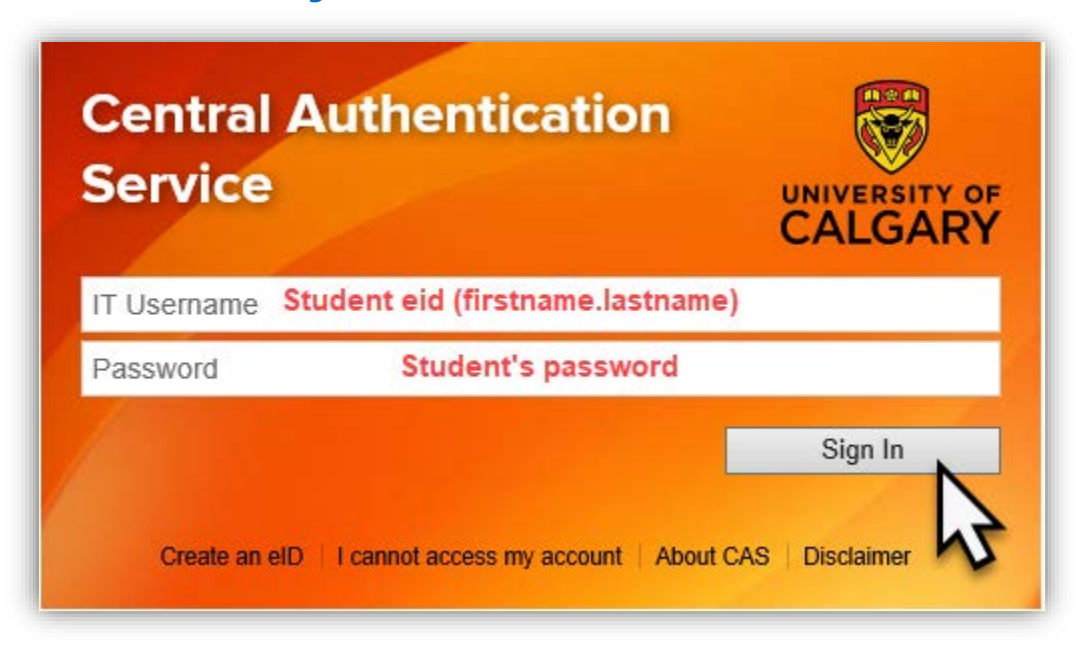

 After logging into the MyUofC Portal with their eid and password, they will see the Student Centre and their information will display including their emplid number/student id number; for FOIP reasons some information has been removed. The To Do list will indicate checklist items the student needs to complete to satisfy their application for admission. Click the My Application link.

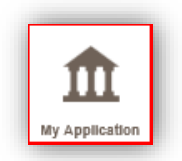

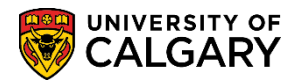

SA – Processing Applications

3. In My Application Scrolling the To Do list indicates action items the student must complete to satisfy their application for admission. For example, Final Unofficial Transcript and Statement of Intent is requested. The To Do list for applicants is often directly related to the items displayed in the Admissions section. This is where students can upload supporting documents. Click the **Upload** link.

| Home<br>Home<br>My Application<br>Personal Info    | Welcome to your Stude<br>Centre<br>Complete tasks related to admission,<br>registration, finance, graduation and<br>exams<br>Read More | ent<br>I I I I I I I I I I I I I I I I I I I |        |             |        |
|----------------------------------------------------|----------------------------------------------------------------------------------------------------|----------------------------------------------|--------|-------------|--------|
| (5)<br>My Financtals<br>(1)<br>Apply for<br>Awards | To Do (2)<br>Final Official Transcript<br>Statement of Intent                                                                          |                                              |        |             | UCID:  |
| -                                                  | Career                                                                                                    | Status                                       |        | Admit Term  |        |
|                                                    | Graduate Studies Doctoral                                                                                                    | ۵                                            | Status | Fall 2020   | Upload |
|                                                    | Graduate Studies Master's Crse                                                                                                    | 4                                            | Status | Spring 2020 |        |
|                                                    | Legend                                                                                                    |                                              |        |             |        |

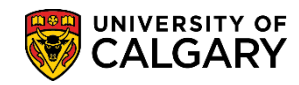

SA – Processing Applications

4. Documents Upload details the process for uploading documents and specific information for the type of documents required for upload. **Important:** Document names must be 30 characters or less. Click the **Select** link.

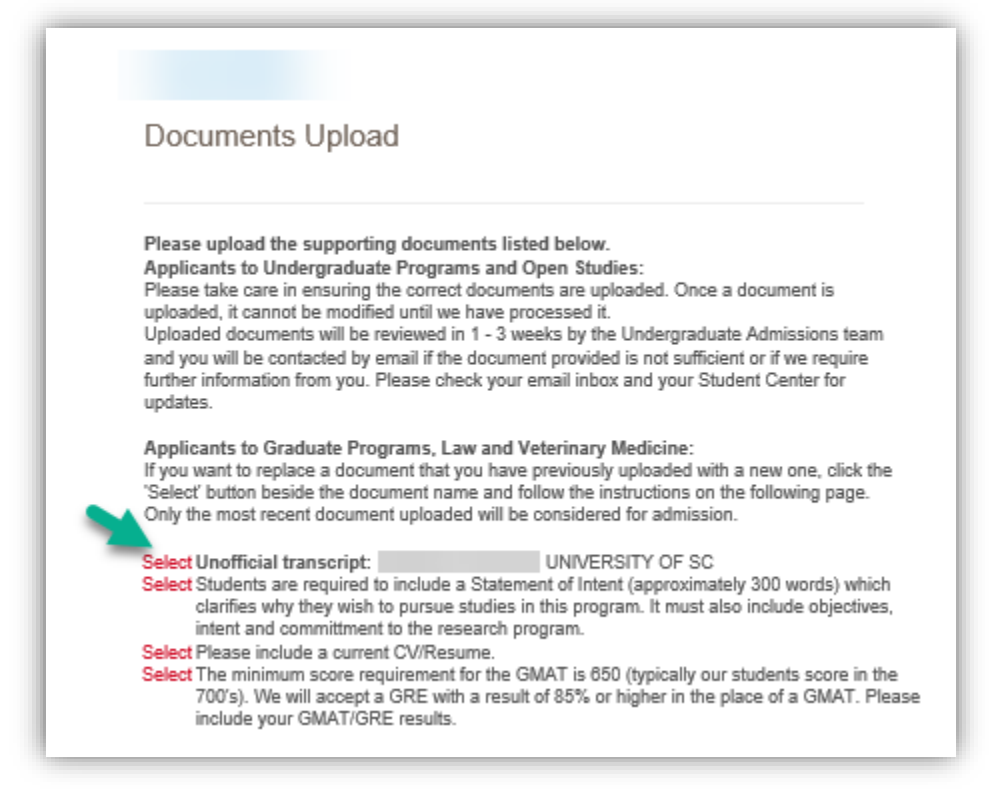

5. If the student attempts to upload a document after the application deadline has passed they will received this error message.

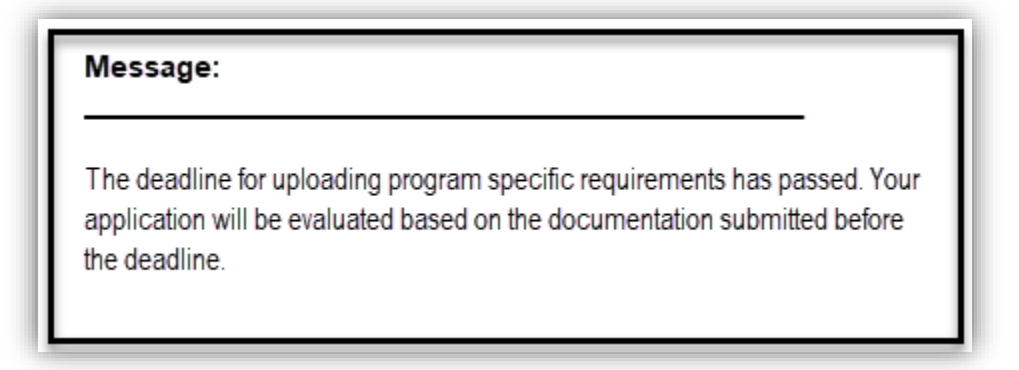

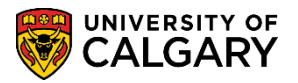

**SA – Processing Applications** 

6. The document can be uploaded at this point. Important: File names must be 30 characters or less. Click the **Upload** button.

| ocument Name | Status | View | Upload |   |
|--------------|--------|------|--------|---|
|              |        | View | Upload | - |
|              | 12     | view | Upioad |   |

- 7. You will be prompted to browse for the file. Click the **Browse** button.
- Once the file has been located and the file name is less than 30 characters, upload the file. Click the Upload button.
- 9. **Note:** Uploading a file with a name greater than 30 characters will generate this error message. In this case, the document must be renamed prior to uploading. Click the **OK** button.

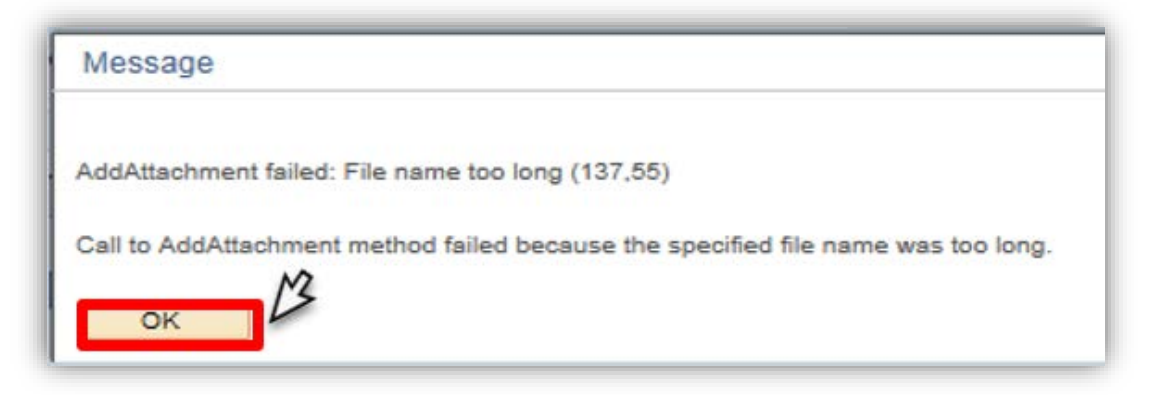

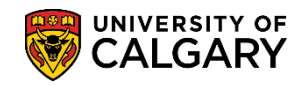

SA – Processing Applications

10. When the file has been successfully uploaded press the save button. Once the document has been loaded the 'upload' button is replaced by an 'update' button. Using the update functionality will allow applicants to replace or overwrite the previously uploaded document with a revised version. If the file needs to be removed use the minus button. Click the **Save** button.

|                           |               |                          |        |        | Removes uploaded file    |
|---------------------------|---------------|--------------------------|--------|--------|--------------------------|
| Attachments Document Name | Unloaded Date | Description              | Status | View   |                          |
| Statement_of_Intent.docx  | 2019/11/28    | Statement_of_Intent.docx | J      | View 🖃 | Overwrites existing file |
|                           |               |                          |        | Update |                          |
| M                         |               |                          |        |        |                          |
|                           |               |                          |        |        |                          |
| Save                      |               |                          |        |        |                          |

- 11. To return to the Student Centre close the window. Click the Close Window button.
- 12. To return to the Student Centre close the Documents Uploaded window or continue to upload required documents. Click the **Close** button.

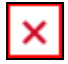

13. Note the To Do list will reflect the item is no longer required.

This completes the lesson on Student Services Centre View. For the corresponding online learning consult the Student Administration (PeopleSoft Campus Solutions) training website **End of Procedure.**